#### ●倍速モードの設定を OFF にするには

倍速モードをOFFにするときは、以下の手順で無線親機と無線子機を「通常(20MHz) モード」に変更してください。

- 1. 「■Step2 無線親機と無線子機の設定を変更します」の手順1~4を おこないます。
- 2. 「■Step2 無線親機と無線子機の設定を変更します」の手順5の画面 で、「通常(20MHz)モードを使用する」を選択して、[次へ]をクリック します。
- 3. 「引き続き、AirStation(親機)の設定を変更する(推奨)」をクリックします。
- 4. 「■Step2 無線親機と無線子機の設定を変更します」の手順8の画面 で、「通常(20MHz)モードを使用する」を選択して、[次へ]をクリック します。
- 5. 倍速設定が完了したら、[完了]をクリックします。

以上で、倍速モードが OFF に設定されます。

### ● AirStation 倍速設定ツールがインストールされていないときは

AirStation倍速設定ツールがインストールされていないときは、以下の手順でインストールしてください。

製品に付属のCDをパソコンにセットします。
しばらくすると、メニュー画面が表示されます。

※Windows 7/Vistaをお使いの場合、自動再生の画面が表示されたら、[ASSetWiz.exe の実行]をクリックしてください。また、「ユーザーアカウント制御」画面が表示されたら、[はい]または[続行]をクリックしてください。

- 2. [ソフトウェアのインストール] → [無線子機ドライバーおよびユー ティリティーのインストール]の順にクリックします。
- 3. [オプション]をクリックします。
- 4. [上級者向けインストール]をクリックします。
- 5. 「AirStation倍速設定ツール」にチェックをつけて、[インストール開始]をクリックします。
- 6. 「インストールが完了しました」と表示されたら、[戻る]をクリックします。
- 7. 画面右上の[×]をクリックして画面を閉じます。

以上で、AirStation倍速設定ツールのインストールは完了です。

35012103 ver.01

# 倍速モードで通信するには

弊社製無線親機と無線子機を接続して、倍速モードで通信する場合は、下記の手順を行ってください。

## ■ Step 1 無線子機を無線親機に接続します

本製品に付属のマニュアルを参照して、無線子機を無線親機に接続します。

## ■ Step 2 無線親機と無線子機の設定を変更します

1. [スタート]-[(すべての)プログラム]-[BUFFALO]-[エアステー ションユーティリティ]-[AirStation倍速設定ツール]を選びます。

※AirStation倍速設定ツールがインストールされていないときは、 「●AirStation倍速設定ツールがインストールされていないときは」(P.4)を 参照して、インストールしてください。

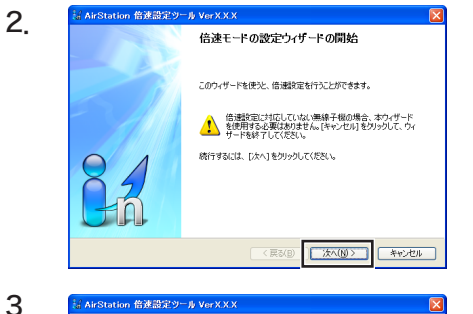

[次へ] をクリックします。

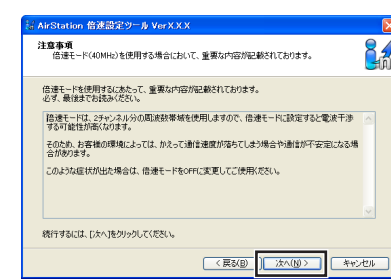

倍速設定に関する注意事項が表 示されますので、よくお読みく ださい。

[次へ]をクリックします。

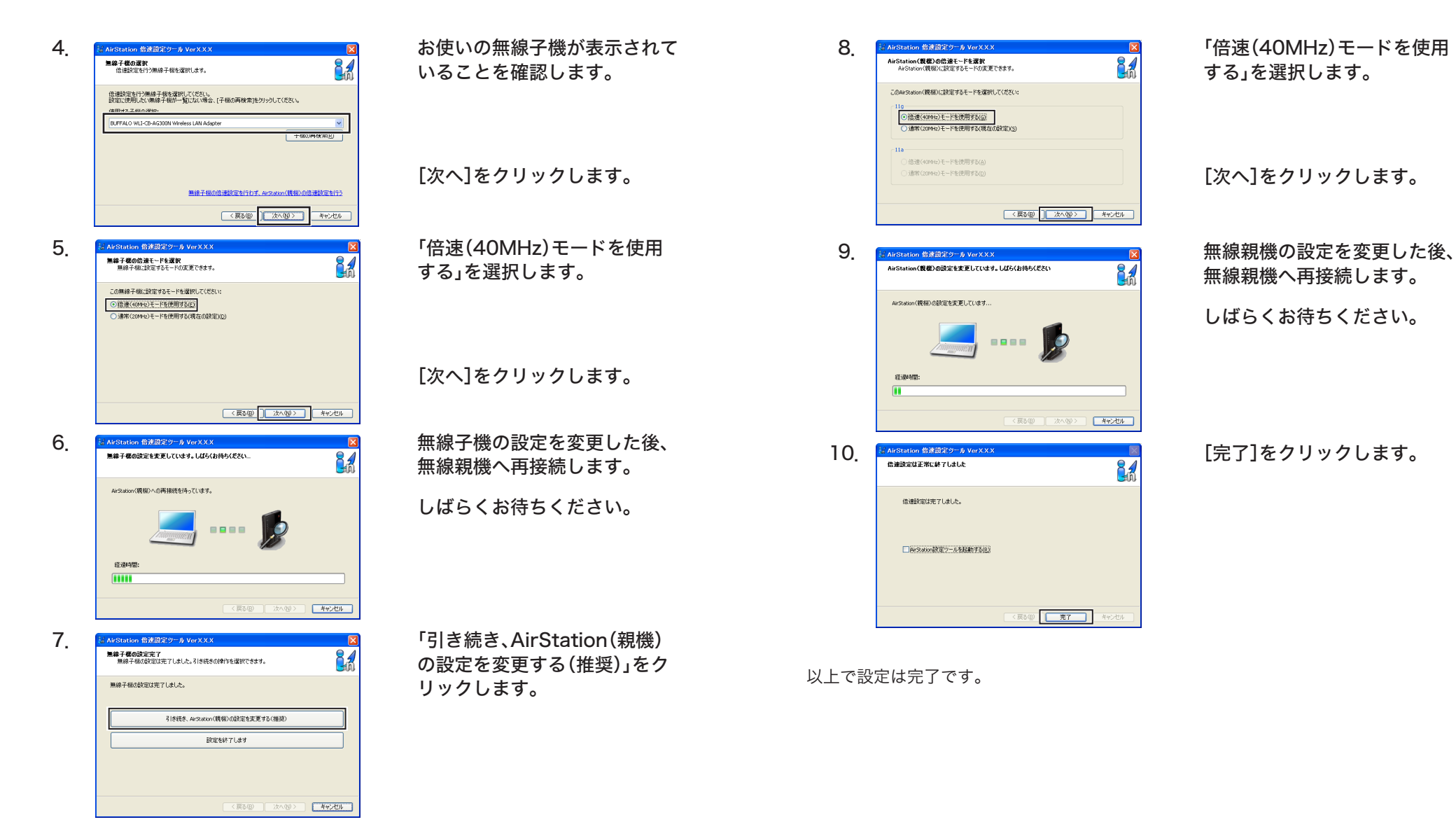

無線親機の設定によって、パスワードの入力が要求されることがあります。その場合は、無線親機の設定画面のパスワードを入力してください。

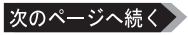